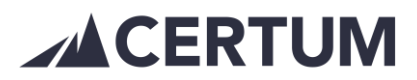

## Toistuvan laskun tekeminen, muokkaaminen, poistaminen

Laskulle on mahdollista asettaa toistuvuus, jolloin automaatio tekee asiakkaalle samanlaisen laskun halutuin väliajoin.

## Toistuvan laskun tekeminen

Laskua luodessa Uusi lasku -välilehdeltä tulee valittavaksi toistuvuus ja toistuvuuden viesti laskunsaajalle. Valittavana on kuukausi, numero tai päiväys, merkitään automaattisesti jokaiselle laskulle juoksevasti.

- 1. Kuukausi
  - Laskupäivä määrää mikä kuukausi toistuvaislaskun viestiin muodostuu
  - Esimerkki: tammikuun laskupäivä ehdottaa automaattisesti tammikuu + paina Lisää laskunsaajan viestiin
  - Esimerkki: jos tammikuussa laskutetaan helmikuuta, niin tulee kuukauden nimi itse korjata ja kirjoittaa kenttään helmikuu + paina Lisää laskunsaajan viestiin
  - Kun lasku on tallennettu, näkyy kuukausi Viesti laskunsaajalle -kentässä

| Laskutusjakso toistuvaislaskun viestiin |                       |  |
|-----------------------------------------|-----------------------|--|
| kuukausi 🗸 Tammikuu                     |                       |  |
| Lisää laskunsaajan viestiin             | Näkyy laskulla näin:  |  |
| Viesti ja lisätiedot                    | Viesti laskunsaajalle |  |
| Viesti laskunsaajalle                   | Tammikuu              |  |
| @kk Tammikuu;                           |                       |  |

#### 2. Numero

- Uutta toistuvaislaskua luodessa oletuksena on aloitus numerosta 1 + paina Lisää laskunsaajan viestiin
- Jos tarvetta muokata numeroa, josta lähdetään liikkeelle, niin tulee numero itse korjata ja kirjoittaa kenttään sekä painettava Lisää laskunsaajan viestiin
- Kun lasku on tallennettu, näkyy numero Viesti laskunsaajalle -kentässä

| Laskutusjakso toistuvaislaskun viestiin |                       |
|-----------------------------------------|-----------------------|
| Lisää laskunsaajan viestiin             | Näkyy laskulla näin:  |
| Viesti ja lisätiedot                    |                       |
| Viesti laskunsaajalle                   | Viesti laskunsaajalle |
| @nro 1;                                 | 1                     |

#### 3. Päiväys

 Päivämäärä-valinta tuo Viesti laskunsaajalle -kenttään laskutusjakson päivämäärän kuukauden mukaisesti

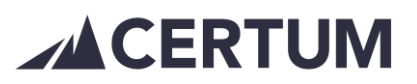

• Esimerkki: laskupäivä 15.6.2021 tuo laskutusjaksoksi 1.6.-30.6.2021

| Laskutusjakso toistuvaislaskun viestiin |                                         |
|-----------------------------------------|-----------------------------------------|
| päiväys V 15.6.2021                     |                                         |
| Lisää laskunsaajan viestiin             |                                         |
| Viesti ja lisätiedot                    | Näkyy laskulla näin:                    |
| Viesti laskunsaajalle                   | Viesti laskunsaajalle                   |
| @pvm 15.6.2021;                         | Laskutusjakso: 01.06.2021 - 30.06.2021. |

Lisävalinnat > Laskun lisävalinnat -painikkeen alta valitaan, kuinka kauan lasku lähetetään toistuvasti. Järjestelmä myös ilmoittaa max määrän, johon saakka toistuvuus on käytössä.

Paina Valitse toistuvaislasku ja vetovalikosta toistuvuuden väliaika vetovalikosta halutuin väliajoin:

- Huom. Jos käytössä päiväysvalinta toistuvaislaskun viestiin (kohta 3.), tulee toistuvuus olla 30 (kuukausi), jotta laskulle Viesti laskunsaajalle kenttään tulee laskutusjakso
- Esimerkki: päiväys 15.6.2021 + toistuvuus 30 (kuukausi) päivän välein, laskutusjaksoksi Viesti laskunsaajalle -kenttään tulee jakso 1.6.-30.6.2021.
- Esimerkki: päiväys 15.6.2021 + toistuvuus 28 (4 viikkoa) päivän välein, tulee viestiin vain annettu päivämäärä.

Toistuvuuden valintaosio on kaksiosainen, toinen vaihtoehto on valittava. Laskun toistuvuus max 650 kertaa tämä lasku mukaan lukien.

- Toistuvuus tiettyyn päivämäärään saakka
  - Toistuvuus tietyn määrän kertoja

# Toistuvuuden muokkaaminen ja poistaminen

Mikäli laskun toistuvuutta täytyy muokata tai poistaa toistuvuus kokonaan:

- 1. Avaa laskulistaus
  - Laskut > Listaa laskut
- 2. Valitse suodatin Toistuvat
  - Suodatin listaa toistuvista viimeisimmät asiakkaalle lähetetyt laskut
- 3. Suodatetusta laskulistauksesta valitse haluttu lasku klikkaamalla riviä ja lasku avautuu pop up- ikkunaan, mistä löydät kohdan *Toistuvuus*

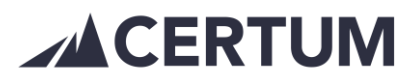

| Summa                            |            |        |
|----------------------------------|------------|--------|
| 12.28 €                          |            |        |
| Eräpäivä                         |            |        |
| 30.9.2021                        |            |        |
| Tila                             |            |        |
| Postitettu                       |            |        |
| Lähetystapa                      |            |        |
| Verkkolaskul                     | la / posti | lla    |
| Kielivalinta                     |            |        |
| suomi                            |            |        |
| Toistuvuus                       | Muokkaa    | Poista |
| 30pv välein 31.10.2025<br>saakka |            |        |
|                                  |            |        |

- 4. Napit näkyvät vain viimeisimmällä asiakkaalle muodostuneella laskulla (Toistuvat suodatin)
  - Painamalla Muokkaa -nappia avautuu uusi ikkuna, missä toistuvuutta voi muokata

| Muokkaa laskun         | toistuvuutta ×   |
|------------------------|------------------|
| Toistuu                |                  |
| 28 (4 viikkoa) v pä    | ivän välein      |
| Seuraavan laskun päivä |                  |
| 18.12.2019             |                  |
| Voimassa               |                  |
| 11.2.2021              | saakka           |
|                        |                  |
|                        | Peruuta Tallenna |

- Painamalla Poista -nappia avautuu uusi ikkuna
- Painamalla Poista toistuvuus -nappia järjestelmä poistaa toistuvuuden kyseiseltä laskulta ja toistuvuus päättyy tähän laskuun
- Jos laskua ei ole vielä lähetetty, ja sitä ei ole tarkoituskaan lähettää, voi sen nyt poistaa Poista lasku -napista

#### Seuraavan toistuvan laskun muokkaaminen

Mikäli nykyinen lasku on oikeanlainen, mutta halutaan muokata seuraavaa toistuvaa laskua:

- 1. Avaa laskulistaus
  - Laskut > Listaa laskut
- 2. Valitse suodatin Toistuvat
  - Suodatin listaa toistuvista viimeisimmät asiakkaalle lähetetyt laskut
- 3. Suodatetusta laskulistauksesta valitse haluttu lasku klikkaamalla riviä ja lasku avautuu pop up- ikkunaan

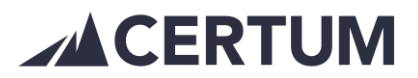

- 4. Painamalla Muokkaa (seuraavaa) -nappia
  - Nappi näkyy vain viimeisimmällä asiakkaalle lähetetyllä laskulla (Toistuvat -suodatin)
  - Luotuja, ei vielä lähetettyjä, laskuja voi muokata normaalisti laskupäivää edeltävään iltaan saakka Muokkaa -nappia painamalla
- 5. Avautuu laskun muokkaus, missä voit muokata laskun tietoja.
- 6. Tarkista, että Laskun tiedot ovat oikein ja kohdasta *Lisävalinnat*, että toistuvaislasku on valittu.

| Lisävalinnat            |  |
|-------------------------|--|
| Laskun lisävalinnat     |  |
| Toistuvaislasku         |  |
| Valitse toistuvaislasku |  |

- 7. Sekä lopuksi haluttu Lähetystapa
  - Vasemmalla lähetysvaihtoehdot ja
  - Oikealla vaihtoehdot, millä laskua El lähetetä

| Lähetystapa                              |                                                                                         |
|------------------------------------------|-----------------------------------------------------------------------------------------|
| Eähetä verkkolaskulla/postilla           | Älä lähetä / Jätä keskeneräiseksi                                                       |
| <ul> <li>Lähetä postilla</li> </ul>      | <ul> <li>Älä lähetä / Merkitse lähetetyksi ja siirrä Certum-maksunvalvontaan</li> </ul> |
| <ul> <li>Lähetä sähköpostilla</li> </ul> |                                                                                         |
| Sähköpostiosoite                         |                                                                                         |
|                                          |                                                                                         |

- 8. Hyväksy tiedot painamalla alhaalta Päivitä tiedot.
- 9. Muutoksen tallentamisen jälkeen uudet päivitetyt tiedot kopioituvat seuraaville laskuille.